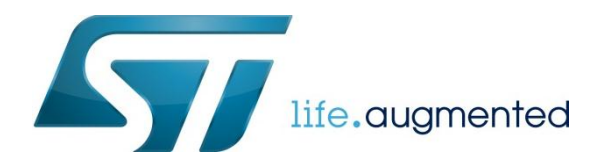

# System Check

Laptop Requirements

- A Windows<sup>®</sup> Laptop (Windows 7 or Windows 8)
- MacBook running Windows (Parallels, VM Fusion, etc)
- Note: Administrator rights are needed for software and driver installation.

## 1. Install Keil MDK-ARM v5

Download and install the Keil MDK-ARM professional tool suite: <u>http://www2.keil.com/stmicroelectronics-stm32/mdk</u>

In the Pack Installer window, click the "Install" button to download the family packs for the STM32F0 and STM32L0 series

| Device: STMicroelectronic | 3            |                                                                           |                     |             |
|---------------------------|--------------|---------------------------------------------------------------------------|---------------------|-------------|
| Packs Examples            |              | 4                                                                         | 4 Devices Boards    |             |
| ack                       | Action       | Description                                                               | Search: stm32       | - ×         |
| ARM::CMSIS                | 🔶 Up to date | CMSIS (Cortex Microcontroller Software Interface Standard)                | Device /            | Summary     |
| Keil:MDK-Middleware       | 💠 Up to date | Keil MDK-ARM Professional Middleware for ARM Cortex-M based devices       | STMicroelectronics  | 471 Devices |
| Keil:MDK-Network_DS       | 🕸 Install    | Keil MDK-ARM Professional Middleware Dual-Stack IPv4/IPv6 Network for ARM | STM32F0 Series      | 66 Devices  |
| Keil:STM32F0xx_DFP        | 🗇 Install    | STMicroelectronics STM32F0 Series Device Support and Examples             | STM32F1 Series      | 95 Devices  |
| Keil:STM32F1xx_DFP        | Install      | STMicroelectronics STM32F1 Series Device Support, Drivers and Examples    | STM32F2 Series      | 46 Devices  |
| Keil:STM32F2xx_DFP        | Install      | STMicroelectronics STM32F2 Series Device Support, Drivers and Examples    | • STM32F3 Series    | 57 Devices  |
| Keil:STM32F3xx_DFP        | 🗇 Install    | STMicroelectronics STM32F3 Series Device Support and Examples             | + As STM32F4 Series | 110 Devices |
| Keil::STM32F4xx_DFP       | 🗇 Install    | STMicroelectronics STM32F4 Series Device Support, Drivers and Examples    | STM32L0 Series      | 23 Devices  |
| Keil::STM32L0xx_DFP       | 😔 Install    | STMicroelectronics STM32L0 Series Device Support and Examples             | STM32L1 Series      | 69 Devices  |
| Keil::STM32L1xx_DFP       | 🕸 Install    | STMicroelectronics STM32L1 Series Device Support and Examples             | * STM32W1 Series    | 5 Devices   |
| Keil:STM32NUCLEO_BSP      | 🕸 Install    | STMicroelectronics Nucleo Boards Support and Examples                     |                     |             |
| Keil:STM32W1xx_DFP        | 🕸 Install    | STMicroelectronics STM32W1 Series Device Support and Examples             |                     |             |
| IwIP=IwIP                 | 🕸 Install    | IwIP is a light-weight implementation of the TCP/IP protocol suite        |                     |             |
| Oryx-Embedded::Middlew    | 🕸 Install    | Middleware Package (CycloneTCP, CycloneSSL and CycloneCrypto)             |                     |             |
| wolfSSL::CyaSSL           | 🕸 Install    | Light weight SSL/TLS and Crypt Library for Embedded Systems               |                     |             |

Activation steps: From your desktop, right click on Keil uVision5 and select "Run as Administrator"; in File > License Management, Single-User License tab, click "Get LIC via Internet..." and fill out the web form in your browser.

Product Serial Number (PSN): U1E21-CM9GY-L3G4L

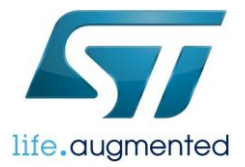

| Customer Information                       |                                      | Computer ID<br>CID:                 |
|--------------------------------------------|--------------------------------------|-------------------------------------|
| Company.                                   |                                      | GetUC via Internet                  |
| Product<br>MDK-APM Contex-MQM0+258K for ST | License ID Code (JC)/Product-variant | Support Period<br>Expires. Feb 2018 |
| View Linesce D. Code (J.C.                 |                                      | Add UC Unwelled                     |
| the boards to come (both                   |                                      |                                     |

Once you receive the license by email, come back to the License screen and enter it in "New License ID Code (LIC)" box and click "Add LIC" button to finish.

#### 2. Install STM32CubeMX

Download STM32CubeMX installer from <a href="https://www.st.com/stm32cube">www.st.com/stm32cube</a>

| Part Number | Version | Marketing<br>Status | Order From ST |
|-------------|---------|---------------------|---------------|
| STM32CubeMX | 4.9.0   | Active              | Download      |

- Locate the file in your download folder (or your default download location if different) and unzip the fileSetupSTM32CubeMX-4.8.0.exe to your location of choice. Run the STM32CubeMX installer (SetupSTM32CubeMX-4.9.0.exe)
- Java Run Time Environment 1.7 (version 1.7\_45 or newer) is required. STM32Cube Installer will prompt user if Java download is required
- To complete the STM32CubeMX install you will be prompted to restart your computer.

After successful installation you will see a shortcut to the STM32CubeMX on your Desktop

#### 3. Proxy Server configuration

Launch the STM32CubeMx

- Click on "Help"
- Open on "Updater settings"

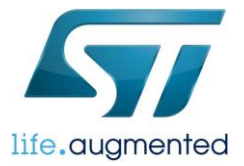

| File Project Window Help                                                                                                    |       |
|----------------------------------------------------------------------------------------------------|-------|
| Image: Second second second | STM32 |
| New Project                                                                                                    | Cube  |
| Load Project                                                                                                    |       |
| Help                                                                                                    |       |
|                                                                                                    |       |

• Select the "Connection Parameters" tab

| Updater Set    | ttings                           | ×                |
|----------------|----------------------------------|------------------|
| Updater Settin | ings Connection Parameters       |                  |
| Proxy Serv     | ver Type                         |                  |
| No Pro         | эху                              |                  |
| O Use Sy       | ystem Proxy Parameters           |                  |
| Manua          | al Configuration of Proxy Server |                  |
|                |                                  |                  |
| Manual Cor     | nfiguration of Proxy Server      |                  |
| Proxy HTTP     | P                                | Port 8080        |
|                |                                  |                  |
| Authentica     | ition                            |                  |
| V Requir       | re Authentication                |                  |
| User Login     | john.doe                         |                  |
| Password       | •••••                            |                  |
|                |                                  | Check Connection |
|                |                                  | Check Connection |
|                |                                  |                  |
|                |                                  | OK Cancel        |
|                |                                  |                  |

- Configure your internet access
  - Proxy Server Type
    - No Proxy
    - Use System Proxy Parameters
    - Manual Configuration
- Manual Configuration of proxy server
  - Contact your IT administrator for proxy type, HTTP address, and Port.
- Confirm Internet Connection
  - Click on "Check Connection"
  - Green CHECK Mark

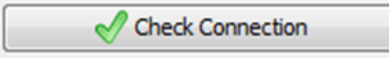

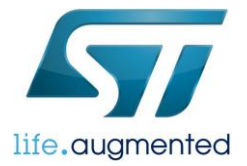

## 4. Install STM32Cube Library Package

 Open "Install New Libraries" Menu->Help -> Install New Libraries

| 5 | Help                  | F1    |  |
|---|-----------------------|-------|--|
| P | About                 | Alt+A |  |
| 4 | Check for Updates     | Alt+C |  |
| k | Install New Libraries | Alt+U |  |

• "Check" the STM32F0 and L0 packages

Release notes are displayed at the bottom.

| Mair  | Official release of STM32CubeF0 (STM32Cube<br>STM32F070x6/xB and STM32F030xC derivativ<br>Evil of a complete institution (does considered) | for STM32F0 Series), introducing |         |      |
|-------|----------------------------------------------------------------------------------------------------|----------------------------------|---------|------|
| STM   | 32CubeF0 Firmware Package V1.2.0 / December                                                                                                | 10, 2014                         |         | 1    |
| chnic | al Description                                                                                                    |                                  | Release | Patc |
| 6     | Firmware Package for Family STM32L1                                                                                                    | 1.1.0                            | 1.1.0   |      |
|       | STM32CubeL1 Releases                                                                                                    |                                  |         |      |
|       | Firmware Package for Family STM32F0 (Size : 19.34 MB)                                                                                      |                                  | 1.0.0   |      |
|       | Firmware Package for Family STM32F0 (Size : 97.1 MB)                                                                                       |                                  | 1.1.0   |      |
|       | Firmware Package for Family STM32F0                                                                                                    | 1.2.1                            | 1.2.1   |      |
|       | STM32CubeF0 Releases                                                                                                    |                                  |         |      |

Click on "Install Now"

## 5. Install ST-Link Utility

The ST-Link Utility allows typical flash program / erase / upload / download functions via the ST-LINK/V2 debugger, onboard the Discovery Board & Nucleo Boards. It also installs the Windows device drivers necessary for the ST-LINK/V2 debugger.

• Download ST-Link Utility application from, <u>http://www.st.com/web/en/catalog/tools/PF258168</u>.

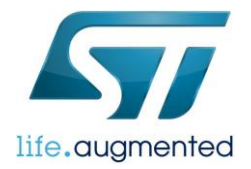

| Part Number   | Version | Marketing<br>Status | Order From ST |
|---------------|---------|---------------------|---------------|
| ST SW-LINK004 | 3.7.0   | Active              | Download      |

#### • Run STM32 ST-LINK Utility\_v3.7.0.exe installer

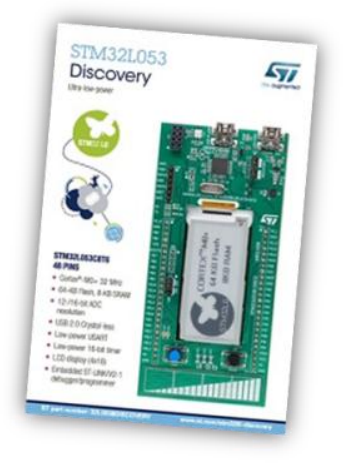

| Address: 0x0  |               | Size: 0       | 0x0D44      | Data Width: | 32 bits 👻 | Device<br>Device ID<br>Revision ID | STM32L0xx 64k<br>0x417<br>Rev Z |         |
|---------------|---------------|---------------|-------------|-------------|-----------|------------------------------------|---------------------------------|---------|
| Device Memory | @ 0x08000000  | : Binary File |             |             |           | Flash size                         | 64KBytes                        |         |
| arget memory, | Address range | : [0x08000000 | 0x08000D44] |             | É         |                                    |                                 | LiveUpd |
| Address       | 0             | 4             | 8           | C           | ASCII     |                                    |                                 |         |
| 0x08000000    | 20001CB0      | 080083A5      | 080081D9    | 080081DB    | * ¥f00.   |                                    |                                 |         |
| 0x08000010    | 00000000      | 00000000      | 00000000    | 00000000    |           |                                    |                                 |         |
| 0x08000020    | 00000000      | 00000000      | 00000000    | 080081DD    | Ý         |                                    |                                 |         |
| 0x08000030    | 080081DF      | 00000000      | 080081E1    | 080081E3    | 8áā       |                                    |                                 |         |
| 0x08000040    | 0800460B      | 0800580F      | 08005CA7    | 08005D2F    | .FX§\/]   |                                    |                                 |         |
| 0x08000050    | 0800823B      | 08008225      | 08008383    | 0800822F    | :%ff/     |                                    |                                 |         |
| 0x08000060    | 0800838F      | 080083C1      | 080083C3    | 080083C5    | fÅfÅfÅf   |                                    |                                 |         |
| 0x08000070    | 080083C7      | 080083C9      | 00000000    | 080083CB    | ÇfÉfĔf.   |                                    |                                 |         |
| 0x08000080    | 00000000      | 080083CD      | 00000000    | 00000000    |           |                                    |                                 |         |
| 0x08000090    | 080083CF      | 00000000      | 080083D1    | 080083D3    | 11Ñ1Ó1.   | 4                                  |                                 |         |
| 4             |               | 111           |             |             |           |                                    |                                 | +       |